# **COMMSCOPE**°

# Getting started with our CPI Training for CBRS

## COURSE ENROLLMENT & CPI CERTIFICATION GUIDE

#### How to Enroll for the Training Course

- Navigate to the CommScope website.
- Click **Login** at the top of the page.
- If you already have a My CommScope account, **log in** with your credentials.
  - If not, please click **Register** and sign up for an account.
- After logging into My CommScope, click on the **Request Access** button.
- Click on **CommScope University** from the list of Available Applications.
  - Click **Submit Changes** at the bottom of the screen.
- Check that CommScope University is under Access Types to be Added and click **Confirm Requests**.
- You will receive an email once your request is approved.
- Upon approval, **log in** to your account and you will see a CommScope University tile under your applications.
- Click on the tile to access our CPI training course and follow these steps:
  - Type ND7502 CommScope's CPI Training for CBRS in the search box.
  - Or navigate to Catalog > Product Training > Mobility Solutions > NAR > CBRS CPI/CBSB NAR > ND7502 CommScope's CPI Training for CBRS
- Add the course to your cart and **Check Out**.
  - If you have a promo or voucher code, enter it in the **Coupon Code** field in the checkout screen.
- You're now enrolled and can begin your training. The course is ready to start in your **My Courses** section.

### Scheduling the Exam with ProctorU

(video-proctored certification)

- Click here to register for a **ProctorU** account (please include your mobile number during the registration).
- Log in to your account and select Schedule New Session to plan the date and time of your exam.
  - Note: You will not incur any additional charges for scheduling this proctoring session.

### CPI Certification—Receiving your digital certificate from INSTA

#### (CommScope's certificate authority partner)

 Upon successfully passing your exam, you will receive an email from INSTA (support@insta.fi) within 3 business days. The email will include instructions to download your digital certificate. Also, you will receive a password via SMS to download the certificate.

#### Questions & Technical Support: www.commscope.com/wisupport or call (888) 297-6433

© 2021 CommScope, Inc. All rights reserved. [01/21]

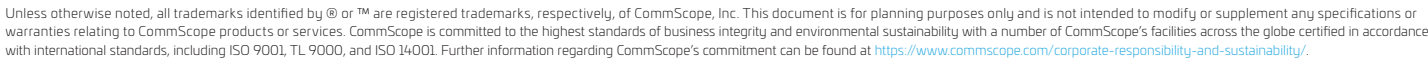

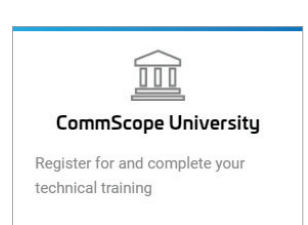

My CommScope